# 诚招GPS加盟/代理/经销卫星定位监控系统(物流/各种型软件)

| 产品名称 | 诚招GPS加盟/代理/经销<br>卫星定位监控系统(物流/各种型软件) |  |
|------|-------------------------------------|--|
| 公司名称 | 佛山市顺德区捷通数码科技有限公司                    |  |
| 价格   | 8.00/套                              |  |
| 规格参数 | 品牌:捷通GPS<br>型号:GPS801<br>类型:两用      |  |
| 公司地址 | 佛山市顺德区大良金榜广珠路牛岗山侧二楼                 |  |
| 联系电话 | 86 0757 22228768                    |  |

# 产品详情

| 品牌     | 捷通GPS        | 型号     | GPS801     |  |
|--------|--------------|--------|------------|--|
| 类型     | 两用           | 天线类型   | gps/gsm    |  |
| 坐标双显功能 | 有            | 界面文字   | 中文         |  |
| 地图功能   | 有            | 面积计算功能 | 有          |  |
| 防水功能   | 良好           | 分辨率    | 1024 × 688 |  |
| 内存     | 512 ( M )    | 电池类型   | 锂电池        |  |
| 电池使用时间 | 888 ( h )    | 外接电源形式 | 长期供电       |  |
| 外形尺寸   | 1x1x1 ( mm ) | 装箱数    | 10         |  |
|        |              |        |            |  |

产品展示

捷通物流车辆监控管理平台功能:车辆位置实时回报与跟踪 、双重地图显示引擎、车辆超速遇劫报警设置、车辆行车路 线记录、回放、位置信息标注、驾驶导航、车辆行车路程统 计、位置信息报表、多车辆车同时跟踪、油量监控、车辆状 态检测等

#### 网络监控软件,车辆监控网络版

文件大小:2.9mb更新日期:2008-11-14软件版本:v5.000适用平台:2000/xp/2003地图类型:网络地图/J 产品描述

油价猛涨的今天,怎样降低能源损耗?怎么提高用车效率?怎样多赚钱?!

企业车辆使用过程中,遇到了这样的困惑吧?车辆去向不明:行驶路线无法掌控;车辆利用率低:办事"早出 带水;车辆费用居高不下:各种费用与实际不相符(谎报过桥、过路费、能源费用);缺乏监督:车辆的安全、 量能否够准时到达目的地;频繁的公车私用、拉私货……实践证明:gps定位监控调度系统是企业科学化管理4

1. 高精度定位:车辆的具体位置、行驶方向、行驶速度。

- 2. 轨迹回放:调阅回放被控车辆的历史行程、轨迹记录。
- 3. 精确地统计里程: 燃油费少了, 过路费少了、高速通行费少了。
- 4. 有效监管停车时间地点:可以使公车私用、拉私货的能得到控制。

5. 快速调度: 快速查寻离目标最近车辆, 快速派车, 提高用车效率。

6. 迅速查找车辆位置:无需询问车辆位置,节约通讯费用等。

车辆监控客户端(网络版)更新

客户端v4.6843版本更新说明

>>点击进入 1.轨迹回放里程显示,使用服务器上计算的总里程,不再在客户端计算 p>

2.代理数据保存在单独的配置文件中,以免更新后覆盖代理配置

3.轨迹回放在第一次下载数据中增加了"暂停"功能

4. 增加"设备调试"功能,可以在客户端显示设备状态对照表、原始数据、模拟量等

5.完善了"里程清零"功能,设备里程清零时,数据库同步里程清零

1.车辆追踪:在监控列表,车辆信息中右键选择"开始追踪",追踪完毕,点击"结束追踪"即可(如

2.车辆拍照:在监控列表,车辆信息中右键选择"拍照"(如下图)

## 拍照图片

3.发送车机命令:在监控列表,车辆信息中右键选择 " 车机命令 " ,填写相关信息,点击 " 提交 " 即可成功发i 下图 )

4.地图放大,缩小

地图自动放大

地图自动放小

二、标注管理

1.添加标注

点击'确定",即标注成功,如下图

2.修改标注:选择标注名称点击右键,弹出"修改标注"对话框,即可对标注进行修改(如下图

## 修改成功从攀枝花市移动到 保山市

3.删除标注:直接右键点击"删除"按钮,即可删除

## 三、线路管理

1.规划线路

## 点击"确定"按钮之后,即线路规划成功

2.修改线路:选择线路,在线路名称上右键,进行修改

可以在地图中,拖动对路线进行修改

### 修改成功

3.删除线路:在线路名称上直接右键,选择删除

四、区域管理

#### 1.划分区域

点击"确定"按钮,即区域划分成功

2.区域修改:选中区域名称,右键进行修改

也可以拖动,对区域范围进行修改

区域范围修改成功

3.删除区域:直接右键选择"删除"按钮,进行删除

五、轨迹回放

点击"轨迹回放"选择相应的分组,车辆,日期进行轨迹回放

点击 " 确定 " ,轨迹回放如下图